# Wings Yönetim Paneli Thinfinity v3.0 SSL Sertifika Tanımlama

SSL (Secure Sockets Layer-Güvenli Soket Katmanı) sertifikaları, site adreslerinin doğruluğunu kontrol eden, iki nokta arasındaki veri iletişimini şifreli kanal üzerinden yaparak güvenli bir şekilde iletilmesini sağlayan bir üründür.

GO Wings/ Tiger Wings/ Tiger Wings Enterprise ürünlerinde 2.74.00.00 sürüm ile Thinfinity v3.0 kullanılmaya başlandı.

VirtualUI'nin yeni sürümünde yeni bir web sunucusu var. Http.sys tabanlıdır, Microsoft'un IIS oluşturmak için kullandığıyla aynıdır.

Thinfinity v3.0 Wings yönetim panelinde SSL sertifika tanımlaması için aşağıdaki işlem adımları uygulanır:

- Sertifikayı içeri aktarırken, Microsoft sertifika deposuna gider.
- Sertifikayı VirtualUI' ye aktarmak için sertifikanın PFX olarak kullanılması önerilir. Sertifikayı içeri aktarmak için "New" ve ardından "Import certificate" tıklanır.

("Sertifika" açılır menüsü, Bilgisayar Yerel Sertifikalarının "Kişisel" klasöründeki tüm SSL Sertifikalarını gösterir.)

| Binding                                                                      |        | ×    |
|------------------------------------------------------------------------------|--------|------|
| Protocol: HTTPS ~                                                            | Port:  | 6580 |
| Host nam Manage SSL Certificate                                              | ×      |      |
| SSL Create a self-signed certificate Certificate Create a certificate reques | st w   | New  |
| URL:<br>Exan                                                                 | Ok     |      |
| Status code: Found (302)                                                     | OK Car | ncel |
|                                                                              |        |      |

• İçeri aktardıktan sonra, açılır menüde sertifika görülür.

NOT: Policy kullanımı varsa URL kısmında URLID yazılmalı

| Binding             |                                 | × |
|---------------------|---------------------------------|---|
| Protocol            | HTTPS ~                         |   |
| Bind to IP          | : (All unassigned) V Port: 6580 | ] |
| Host name           | :                               | ] |
| SSL                 |                                 |   |
| Certificate         | magrathea View New              |   |
|                     | Not selected magrathea          |   |
| Redirect incoming r | equests to this URL             |   |
| URL:                |                                 |   |
| Examp               | ole: https://www.mycompany.com/ |   |
| Status code: F      | Found (302) ~                   |   |
|                     |                                 |   |
|                     | OK Cancel                       |   |

### Import Certificate

1. "Import certificate" (Sertifikayı içe aktar) seçildiğinde Sertifika Alma Sihirbazı açılır. "Next" seçilir

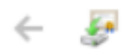

| Welcome to the Certificate Import Wizard                                                                                                    |
|----------------------------------------------------------------------------------------------------|
| This wizard helps you copy certificates, certificate trust lists, and certificate revocation<br>lists from your disk to a certificate store.                                                                                                    |
| A certificate, which is issued by a certification authority, is a confirmation of your identity<br>and contains information used to protect data or to establish secure network<br>connections. A certificate store is the system area where certificates are kept. |
| Store Location                                                                                                    |
| O Current User                                                                                                    |
| Local Machine                                                                                                    |

To continue, click Next.

| Next Cancel |
|-------------|

2. Alınacak sertifika seçilir ve ardından "Next" tıklanır.

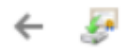

#### File to Import

Specify the file you want to import.

| C:\Users\                                   | Browse                                      |
|---------------------------------------------|---------------------------------------------|
| Note: More than one certificate can be stor | ed in a single file in the following format |
| Personal Information Exchange-PKCS #        | 12 (.PFX,.P12)                              |
| Cryptographic Message Syntax Standard       | - PKCS #7 Certificates (.P7B)               |
| Microsoft Serialized Certificate Store ( SS | <b>5T</b> )                                 |

| Next Cancel |  |
|-------------|--|
|             |  |

3. Sonra "Automatically select the certificate store based on the type of certificate" (Sertifika türüne göre sertifika deposunu otomatik olarak seç) seçilir.

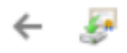

#### Certificate Store

Certificate stores are system areas where certificates are kept.

Windows can automatically select a certificate store, or you can specify a location for the certificate.

Automatically select the certificate store based on the type of certificate

| Certificate store: |        |
|--------------------|--------|
|                    | Browse |
|                    |        |

| Next Cancel | Next Cancel | Next Cancel | Next Cancel | Next |
|-------------|-------------|-------------|-------------|------|

4. Doğru seçimlerin görüntülenip görüntülenmediği kontrol edilir ve ardından "Finish" tıklanır.

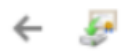

## **Completing the Certificate Import Wizard**

The certificate will be imported after you click Finish.

| You have s | pecified the | following | settings: |
|------------|--------------|-----------|-----------|
|            |              |           |           |

| Certificate Store Selected | Automatically determined by the wizard |      |
|----------------------------|----------------------------------------|------|
| Content                    | Certificate                            |      |
| File Name                  | C: Users                               | .cer |
|                            |                                        |      |
|                            |                                        |      |
|                            |                                        |      |
|                            |                                        |      |
|                            |                                        |      |

|                                                                                                    |                                                                         | Finish Cance                                                                 | ł                    |
|----------------------------------------------------------------------------------------------------|-------------------------------------------------------------------------|------------------------------------------------------------------------------|----------------------|
| Böylece SSL sertifikası yapılandırıl                                                                                                    | ır.                                                                     |                                                                              |                      |
| Sertifikanın PFX biçiminin kullanıln                                                                                                    | nası önerilir. Detaylı bilgi için aşa                                   | ğıdaki link incelenebilir.                                                   |                      |
| https://www.sslshopper.com/ssl-                                                                                                    | converter.html                                                          |                                                                              |                      |
| Not: "Yeni" ve "İçe Aktar" ile siste                                                                                                    | me yeni sertifikalar aktarılır.                                         |                                                                              |                      |
| 🚟 certlm - [Certificates - Local Com<br>File Action View Help                                                                                            | puter\Personal\Certificates]                                            | - 0                                                                          | ×                    |
| 🗢 🔿 🙋 📅 📋 🙆 😽                                                                                                    | ? 📷                                                                     |                                                                              |                      |
| <ul> <li>Certificates - Local Computer </li> <li>Personal</li> <li>Certificates</li> <li>Trusted Root Certification</li> <li>Enterprise Trust</li> </ul> | Issued To<br>sus.com<br>mythinapp2.ddns.net<br>NVIDIA GameStream Server | lssued By<br>GlobalSign RSA OV SSL CA 2018<br>R3<br>NVIDIA GameStream Server | E)<br>6/<br>11<br>6/ |